Passo a passo para solicitação de "Prorrogação de prazo – DRDH"

1 - O usuário deverá acessar seu login – "Solicitações a SEMAD" – Processos de Outorga:

| Meu Cadastro                        |                                                                                                    |
|-------------------------------------|----------------------------------------------------------------------------------------------------|
| os Cadastrais                       |                                                                                                    |
| s<br>suradores/Designados           | CERTIFICADOS DE DISPENSA E PORTARIAS DE<br>OUTORGA / 24/04/2024                                                                                                    |
| Outros Cadastros                    |                                                                                                    |
| Solicitações a SEMAD                | Os dados atualizados dos certificados de dispensa e portarias de outorga estão<br>disponíveis na Plataforma SIRHGO, na opção "Outorga", por meio do link abaixo                                                                                                    |
| Processos de Outorga                | SIRHGO (meioambiente.go.gov.br)                                                                                                    |
|                                     | PRORROGAÇÃO DE PRAZO DAS OUTORGAS                                                                                                    |
|                                     | VIGENTES / 24/04/2024                                                                                                    |
|                                     | A Instrução Normativa Nº 15/2023 dispõe sobre os prazos de vigência das<br>outoroas de direito de uso de recursos bídricos e das declarações de reserva de                                                                                                    |
| orga.meioambiente.go.gov.br/externo | A Instrução Normativa Nº 15/2023 dispõe sobre os prazos de vigência das<br>outorgas de direito de uso de recursos hídricos e das declarações de reserva<br><a href="https://www.science.com">https://www.science.com</a> de vigência das<br>outorgas de direito de uso de recursos hídricos, superficiais e subterrâneos, de |

## 2 - Na tela seguinte deve-se selecionar 'Novo':

| Meu Cadastro                                 | 🕞 Novo 📝 Editar  | Excluir Detalhes   | Centificar Cocalizar          | 1 Transferir Outorga          | 🗳 Emitir TAT | Outras opções 🔻 | 8          |
|----------------------------------------------|------------------|--------------------|-------------------------------|-------------------------------|--------------|-----------------|------------|
| Dados Cadastrais                             | Processos de Out | orga de Direito de | Uso de Águas                  |                               |              |                 |            |
| Meus<br>Procuradores/Designados              | Número 🔻         | CPF/CNPJ 🗘         | Nome/Razão Social 💠           | Tipo de Processo 🗘            | Etap         | a \$            | Situação 🗘 |
| Outros Cadastros                             | -                |                    | USUARIO REQUERENTE<br>EXTERNO | OUTORGA - EMP. EM<br>OPERAÇÃO | -            | -               | Incompleto |
| Solicitações a SEMAD<br>Processos de Outorga | -                |                    | USUARIO REQUERENTE<br>EXTERNO | OUTORGA - EMP. EM<br>OPERAÇÃO | -            |                 | Incompleto |

3 - Na tela seguinte deve-se selecionar 'Sou Requerente':

× Fechar

Novo Processo de Outorga de Uso de Águas

| Sou Requerente | Sou Procurador |  |
|----------------|----------------|--|
|                |                |  |

## 4 - Tipo de processo "prorrogação de prazo – DRDH":

| Dados Cadastrais                | Novo Processo de                                           | e Outorga o                                                   | le Uso de                                                                                                    | Águas                                             |        |     |        |  |
|---------------------------------|------------------------------------------------------------|---------------------------------------------------------------|----------------------------------------------------------------------------------------------------|---------------------------------------------------|--------|-----|--------|--|
| Meus<br>Procuradores/Designados | Declaração de Uso                                          | Partícipes de                                                 | o Processo                                                                                                    | Documentos                                        | Resumo |     |        |  |
| Outros Cadastros                |                                                            |                                                               |                                                                                                    |                                                   |        |     |        |  |
| Solicitações a SEMAD            | Tipos de Processo de                                       | Outorga                                                       |                                                                                                    |                                                   |        |     |        |  |
| rocessos de Outorga             | Tipo de Processo                                           |                                                               | Selecione                                                                                                    |                                                   |        | ,   | •] 🕘   |  |
|                                 | Possui número de pro<br>SGA - Sistema de Ges<br>Ambiental? | ocesso no<br>stão                                             | Selecione<br>AUTORIZAÇÃO PARA PERFURAÇÃO DE POÇO<br>CONVERSÃO DE OUTORGA PREVENTIVA EM DIREITO DE USO<br>DECLARAÇÃO DE RESERVA DE DISPONIBILIDADE HÍDRICA<br>DECLARAÇÃO DE RESERVA DE DISPONIBILIDADE HÍDRICA (ANTIGOS SGA)<br>DESISTÊNCIA DE OUTORGA<br>OUTORGA<br>OUTORGA - CCH<br>OUTORGA - CCH (ANTIGOS SGA)<br>OUTORGA - EMP. EM OPERAÇÃO<br>OUTORGA - EMP. EM OPERAÇÃO (ANTIGOS SGA)<br>OUTORGA EMP EM OPERAÇÃO UHE<br>OUTORGA PREVENTIVA<br>OUTORGA PREVENTIVA - (ANTIGOS SGA) |                                                   |        |     |        |  |
|                                 | Número do CAR do<br>empreendimento                         |                                                               |                                                                                                    |                                                   |        |     |        |  |
|                                 | Número da Declaraçã                                        | io de Uso 🥑                                                   |                                                                                                    |                                                   |        |     |        |  |
|                                 | N                                                          | PRORROGA<br>REENTRAD/<br>REENTRAD/<br>REENTRAD/<br>RETIFICACÃ | CÁO DE PRAZO - DE<br>A - AUTORIZAÇÃO PA<br>A - OUTORGA EMP. E<br>A - OUTORGA PREVE<br>A OUTORGA PREVE<br>A DE OUTORGA                                                                                                    | ADH<br>RA PERFURAÇÃO DE PO<br>M OPERAÇÃO<br>NTIVA | ço     | Uso | Opções |  |

4 - Para prosseguir com o pedido deve ser informado o número do processo a ser prorrogado. Importante frisar que o processo deve estar em situação 'Deferido' e etapa 'Arquivamento Deferido':

## Novo Processo de Outorga de Uso de Águas

| Declaração de Uso                                          | Partícipes d    | o Processo | Documentos    | Resumo                  |                   |        |
|------------------------------------------------------------|-----------------|------------|---------------|-------------------------|-------------------|--------|
| <u>Tipos de Processo de</u>                                | <u>Outorga</u>  |            |               |                         |                   |        |
| Tipo de Processo PRORROGAÇÃO DE PRAZO - DRDH               |                 |            |               | RDH                     | ✓ 🧶               |        |
| Possui número de pro<br>SGA - Sistema de Ges<br>Ambiental? | cesso no<br>tão | Sim        | Não           |                         |                   |        |
| Número do CAR do<br>empreendimento                         |                 |            |               |                         |                   |        |
| Informe o número do<br>deferido anteriorment               | processo<br>e   |            |               | ۹ 🌒                     |                   |        |
| Número da Declaraçã                                        | o de Uso 🥑      |            |               | ۹ 🌔                     |                   |        |
|                                                            |                 | Adicionar  |               |                         |                   |        |
| Nú                                                         | mero            |            | Ponto de Inte | rferência               | Finalidade de Uso | Opções |
|                                                            |                 |            | Nenhu         | im registro encontrado. |                   |        |